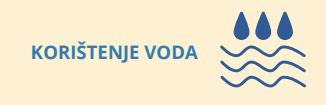

## Kako do vodopravne dozvole za korištenje voda?

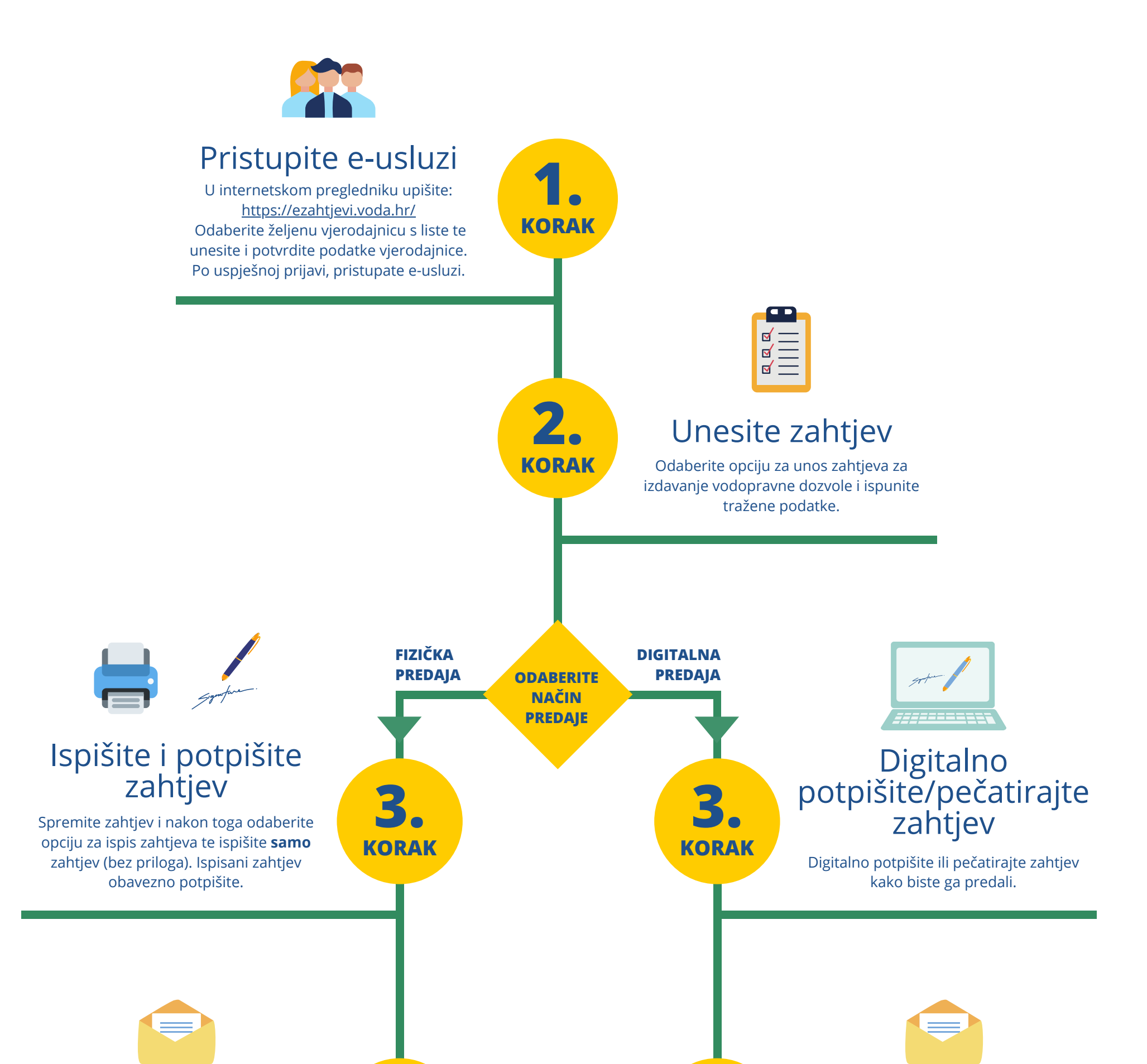

## Dostavite zahtjev

HRVATSKE VODE

Ispisani i potpisani zahtjev dostavite poštom ili osobno u ispostavu Hrvatskih voda na adresu koja Vam je naznačena na ispisanom zahtjevu.

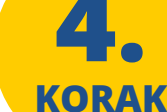

**4**. KORAK

## Dostava zahtjeva

Nakon uspješnog digitalnog potpisivanja/pečatiranja sustav će zahtjev spremiti te će ga elektronički dostaviti u nadležni Vodnogospodarski odjel koji je naznačen na zahtjevu.

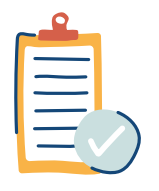

## Čekajte odobrenje

Nakon što službena osoba Vaš zahtjev odobri (\*), zahtjevu će biti priložena preslika vodopravne dozvole. Vodopravnu dozvolu primit ćete poštom ili je možete preuzeti u nadležnom Vodnogospodarskom odjelu.

(\*) U slučaju da zahtjev nije potpun ili postoji neki drugi problem, službena osoba će Vas kontakirati i dati Vam daljnje upute.

HRVATSKE VODE pravna osoba za upravljanje vodama ♀ Ulica grada Vukovara 220, 10000 Zagreb
↓ 01/6307-333
∞ voda@voda.hr

**KORAK** 

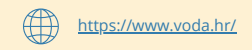